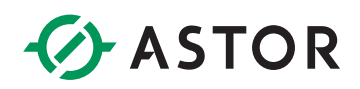

# Instalacja i aktywacja licencji oprogramowania AVEVA Plant SCADA w wersji 2023 lub wersji nowszej w programie AVEVA Enterprise License Manager

Informator Techniczny AVEVA nr 201

11.09.2023 r.

# UWAGI DOTYCZĄCE ZARZĄDZANIA LICENCJAMI AVEVA PLANT SCADA 2023

- 1. Poniższa metoda opisuje sposób aktywacji tzw. softwarowej licencji, tzn. bez wykorzystania licencyjnego klucza sprzętowego USB.
- 2. Poniższa metoda nie jest przeznaczona do aktywacji licencji dla oprogramowania Plant SCADA/Citect w wersji 2020 R2 lub wersji starszej. W przypadku aktywacji licencji dla oprogramowania Plant SCADA/Citect w wersji 2020 R2 lub wersji starszej, należy skorzystać z informatora technicznego nr 202 "Aktywacja licencji softwarowej oprogramowania AVEVA Plant SCADA/Citect w wersji 2020 R2 lub wersji starszej w programie Schneider Electric Floating License Manager".
- 3. Jeżeli dotychczasowy komputer ma zostać zastąpionym innym komputerem, to w pierwszej kolejności należy licencję deaktywować, aby licencja mogła być ponownie aktywowana na innym komputerze.
- 4. W przypadku planowanego usunięcia (skasowania) systemu wirtualnego należy deaktywować licencję, aby była możliwa jej ponowna aktywacja w innym systemie.
- 5. Gdy planowana jest zmiana nazwy komputera to w pierwszej kolejności należy licencję deaktywować, aby mogła być ponownie aktywowana na komputerze ze zmienioną nazwą.
- 6. W przypadku rozbudowy lub zmiany konfiguracji sprzętowej komputera np. dodanie lub usunięcie karty sieciowej itp. przed wykonaniem działań modernizacyjnych w komputerze należy licencję deaktywować, potem wykonać prace modernizacyjne, a następnie licencję aktywować.

### I. Wybór sposobu aktywowania licencji

Z menu Start z grupy AVEVA należy uruchomić program Enterprise License Manager.

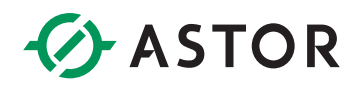

|                                  | host/AELicenseManager | ,O + C 🍯 AVEVA E | nterprise License M × | - D ×<br>命章靈 <mark>の</mark> |
|----------------------------------|-----------------------|------------------|-----------------------|-----------------------------|
| AVEVA                            | Enterprise Licens     | e Manager        |                       | SZKOL\astor 💄               |
| E Servers                        | +<br>Add Server       |                  |                       | 0                           |
| CTS-203<br>Running<br>O Lionnses | *                     |                  |                       | ^                           |
|                                  |                       |                  |                       | ~                           |

Zostanie uruchomiona domyślna przeglądarka internetowa ze stroną **AVEVA Enterprise License Manager**. Należy kliknąć na **Servers**, aby przejść do wyboru sposobu aktywacji licencji.

| (-) ( http://localho | tt/AELicenseManager 🖉 - C 🦉 AVEVA Enterprise License | - □ ×<br>M×   |
|----------------------|------------------------------------------------------|---------------|
| AVEVA                | Enterprise License Manager                           | SZKOL\astor 💄 |
| Servers              | +<br>Add Server                                      | Ģ             |
| Servers              | ø                                                    | ^             |
| Activation settings  |                                                      |               |
|                      |                                                      |               |
|                      |                                                      |               |
|                      |                                                      |               |
|                      |                                                      |               |
|                      |                                                      |               |
|                      |                                                      | U U           |

W kolejnym kroku należy wybrać Activation settings.

| 🖉 🖉 http://localhost/AELicenseManager 🖉 = 🖒 🦉 AVEVA Enterprise License M., ×                                                                   | - D >         |
|----------------------------------------------------------------------------------------------------|---------------|
| AVEVA Enterprise License Manager                                                                                                    | SZKOL\astor 💄 |
| Activation settings                                                                                                    | ¢             |
| Configuration                                                                                                    |               |
| Online Activation     Userse Manager is connected to Activation Server     Drocess Activation/Deactivation requests for other License Managers |               |
| Offline Activation                                                                                                    |               |
|                                                                                                    |               |
|                                                                                                    |               |

Pojawi się możliwość wyboru sposobu aktywacji licencji:

- Online Activation ten sposób aktywacji licencji jest stosowany, gdy komputer, na którym będzie aktywowana licencja jest bezpośrednio połączony z internetem. Wtedy AVEVA Enterprise License Manager łączy się z serwerem licencji producenta przez internet, w celu aktywacji wskazanych licencji.
- 2) Offline Avtivation ten sposób aktywacji licencji jest stosowany, gdy komputer nie jest połączony z internetem.

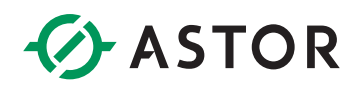

| http://localhost/AELic | enseManager D + C 🦉 AVEVA Enterprise License M X                                | - □ ×<br>⊕☆@@ |
|------------------------|---------------------------------------------------------------------------------|---------------|
|                        | erprise License Manager                                                         | SZKOL\astor 💄 |
| Activation settings    |                                                                                 | 0             |
| Servers                |                                                                                 |               |
| Activation settings    | nected to Activation Server<br>Reactivation requests for other License Managers |               |
|                        | connected to Activation Server                                                  |               |
|                        |                                                                                 |               |
|                        |                                                                                 |               |

Po zaznaczeniu sposobu aktywacji licencji należy wybrać **Activation settings**, a następnie **Servers**, aby wrócić do strony startowej **AVEVA Enterprise License Manager**.

| ×          | ) 🕘 🗃 mp://acalhant/AllicenseManager 💫 - 6 👹 MDAL Entrop | ー ロ X                  |
|------------|----------------------------------------------------------|------------------------|
| S2XOUsetor | AVEVA Enterprise License Manager                         |                        |
| 0          | E Servers                                                | Offline Activation 👻 💭 |
| ^          | CTS-203                                                  |                        |
|            | Running<br>0 Licenses                                    |                        |
|            |                                                          |                        |
|            |                                                          |                        |
|            |                                                          |                        |
|            |                                                          |                        |
|            |                                                          | CITS 203               |

Po wyborze sposobu licencji na stronie startowej **AVEVA Enterprise License Manager** w prawym górnym rogu będzie dostępna informacja, czy wybrany jest sposób aktywacji **Online** czy **Offline**.

#### II. Aktywacja licencji online, gdy komputer połączony jest z internetem

Aktywacja licencji **online** może zostać zrealizowana, gdy komputer, na którym będzie aktywowana licencja jest bezpośrednio połączony z internetem. Wtedy **AVEVA Enterprise License Manager** łączy się z serwerem licencji producenta przez internet, w celu aktywacji wskazanych licencji.

| 🖉 🛞 🖉 http://localhost/AELicenseManager 🖉 - C 🛛 👹 AVEVA Enterprise Lice                                                                          | - □ ×<br>@ 合 @ @ |
|----------------------------------------------------------------------------------------------------|------------------|
| AVEVA Enterprise License Manager                                                                                                    | S2XOE\aster      |
| Activation settings                                                                                                    | 0                |
| Configuration                                                                                                    |                  |
| Online Activation      Lonner Manager is connected to Activation Server      Process Activation/Deactivation requests for other License Managers | 3                |
| Offline Activation C<br>License Manager is not connected to Activation Server                                                                    | ~                |
|                                                                                                    |                  |
|                                                                                                    |                  |
|                                                                                                    |                  |

Jeżeli komputer, na którym będzie aktywowana licencja jest bezpośrednio połączony z internetem to na stronie **AVEVA Enterprise License Manager** po wybraniu opcji **Servers**, a następnie **Activation Settings** należy sprawdzić, czy zaznaczona jest opcja **Online Activation**.

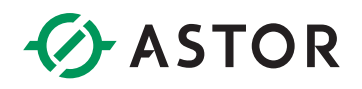

| 🕞 🚳 🍯 http://locall            | ost/AELicenseManager D + C | Ø AVEVA Enterprise License M × | - ロ ×<br>命会感 <mark>の</mark> |
|--------------------------------|----------------------------|--------------------------------|-----------------------------|
| AVEVA                          | Enterprise License Manager |                                | SZKOL\astor                 |
| Servers                        | Add Server                 |                                | ¢                           |
| CTS-203<br>Running<br>Olkennes | 98°                        |                                | ^                           |
|                                |                            |                                | v                           |

W kolejnym kroku należy kliknąć na nazwę komputera, na którym zostanie zaktywowana licencja.

| ) (a) (b) (b) (c) (c) (c) (c) (c) (c) (c) (c) (c) (c | AVEVA Enterprise License | M ×                |             |        |                                       | - □ ×                    |
|------------------------------------------------------|--------------------------|--------------------|-------------|--------|---------------------------------------|--------------------------|
| AVEVA Enterprise License Manager                     |                          |                    |             |        |                                       | KOL\astor 💄              |
| Servers Remove Refresh Manage                        | <b>Ç</b><br>Sync         |                    |             |        |                                       | ¢                        |
| CTS-203                                              | ls Device Reservation    | n User Reservation |             |        | License Server ID<br>CTS-203_9ZJEKVPT | Status<br><b>Running</b> |
| Add License Deativate Details                        |                          |                    | _           |        |                                       | م ×                      |
| Quantity Component Name                              | Part Number              | Serial Number      | Expiry Date | Status | Comment                               | ~<br>~                   |
| 0 License(s) found                                   |                          |                    |             |        |                                       | ~                        |

Należy nacisnąć Add License, w celu dodania licencji do aktywacji.

| ( ) ( ) ( ) ( ) ( ) ( ) ( ) ( ) ( ) ( ) | st/AELicenseManager D - C 🧭 AVEVA Enterprise License M × | ×<br>命 章 戀 令                                                               |
|-----------------------------------------|----------------------------------------------------------|----------------------------------------------------------------------------|
| AVEVA-                                  | Enterprise License Manager                               | SZKOL\antor 💄                                                              |
| E Servers                               | License Activation                                       | License Server ID<br>CTS-203_9ZJEKVPT<br>D Status                          |
| Description<br>License Summary          | Browse license file                                      | PT Running                                                                 |
| Add License Dea                         | Component Name Part Number                               | Serial Number Activation Code Quantity Total Quantity Activated Quantity × |
| Quantity                                |                                                          | ,                                                                          |
| 0 License(s) found                      |                                                          | Close Activate                                                             |

Pojawi się okno License Activation, w którym należy nacisnąć ikonę z trzema kropkami

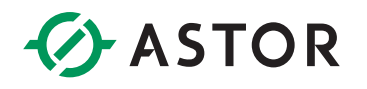

| -> ~ 🛧 📙       | > This I | <sup>2</sup> C → Local Disk (C:) → License | ٽ ~            | Search License |       |
|----------------|----------|--------------------------------------------|----------------|----------------|-------|
| Irganize 🔻 Nev | w folder |                                            |                | J==            | • 🔳 🕯 |
|                |          | Name                                       | Date modified  | Туре           | Size  |
| Desktop        | *        | PltSCP 200 N 23 PlantSCADA 2023Sep30.xml   | 09/11/23 14:11 | XML Document   | 1 KE  |
| Documents      | *        |                                            |                |                |       |

Pojawi się okno przeglądarki plików, w którym należy wskazać licencję w pliku z rozszerzeniem **.xml**, a następnie nacisnąć **Open (Otwórz)**.

| 🕞 🕘 🥌 http://localh | st/AELicenseManager 🔎 🗸 🖒 🏈 AVEVA Ent          | erprise License M × |                   |                     |                                       | - □ ×<br>୷☆፡® © |
|---------------------|------------------------------------------------|---------------------|-------------------|---------------------|---------------------------------------|-----------------|
| AVEVA               | Enterprise License Manager                     |                     |                   |                     |                                       | SZKOL\astor     |
| E Servers           | License Activation                             |                     |                   |                     | License Server ID<br>CTS-203_9ZJEKVPT | D Status        |
| Description         | PltSCP 200 N 23 PlantSCADA 2023Sep30.xml       | -                   | AdvDevDemo2023Sep | 30                  | Remove<br>× Ø                         | 'PT Running     |
| License Summary     | Quantity<br>to Activate         Component Name | Part Number         | Serial Number     | Activation Code     | Quantity Total<br>Activated Quantity  | <u>م ×</u>      |
| Add License Dea     | AVEVA Plant SCADA Distributor<br>Demo          | PltSCP-200-N-23     | T23081504-0       | 9N2J-PN1X-XSP9-YW8B | 0 1 ^                                 |                 |
|                     |                                                |                     |                   |                     | Ų                                     | Û               |
| 0 License(s) found  | L                                              |                     |                   | Close               | Activate                              |                 |

W oknie **License Activation** pojawi się licencja odczytana z pliku **.xml**. Należy zaznaczyć licencję, a następnie nacisnąć przycisk **Activate**.

| ) (3) (2) (3) http://localhost/AELicenseManager () + C                                    | 🥌 AVEVA Enterprise License N | 6×               |             |           |                                      | - □ ×                    |
|-------------------------------------------------------------------------------------------|------------------------------|------------------|-------------|-----------|--------------------------------------|--------------------------|
| AVEVA Enterprise License Manager                                                          |                              |                  |             |           |                                      | (OL\astor 💄              |
| Servers Remove Refresh Manage                                                             | <b>Ç</b><br>Sync             |                  |             |           |                                      | ¢                        |
| CTS-203 Description Usage Summary Usage Details Add License Descrivate Descrivate Details | Device Reservation           | User Reservation |             | c         | License Server ID<br>TS-203_9ZJEKVPT | Status<br>Running<br>× Ø |
| Quantity Component Name                                                                   | Part Number                  | Serial Number    | Expiry Date | Status    | Comment                              |                          |
| 1 AVEVA Plant SCADA Distributor Demo                                                      | PltSCP-200-N-23              | T23081504-0      | 9/30/2023   | Activated |                                      | Û                        |
| 1 License(s) found                                                                        |                              |                  |             |           |                                      |                          |

**AVEVA Enterprise License Manager** połączy się przez internet z serwerem licencji producenta i po chwili pojawi się informacja o zaktywowanej licencji w postaci statusu **Activated**.

Po aktywacji licencji możliwe jest zarządzanie licencjami zgodnie z ich przeznaczeniem, a więc:

- 1) Aktywowanie nowych licencji.
- 2) Deaktywowanie istniejących licencji.

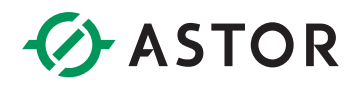

| Configurator                                                                                                    |                              |           | x               |
|----------------------------------------------------------------------------------------------------|------------------------------|-----------|-----------------|
| File Help                                                                                                    |                              |           |                 |
| AVEVA Enterprise Licensing Platfo     AVEVA Enterprise License §     AVEVA Enterprise License §                                                             | License Server Configuration | CT5-202   |                 |
| System Management Serve                                                                                                    | Server Port                  | 55555     |                 |
| Client Settings     Authentication Settings                                                                                                    | Agent Port                   | 59200     |                 |
| A Finit Scala<br>Cardy Automatics<br>Security Roles<br>Deployment Server<br>Deployment Gener<br>OPC UA Gient Driver<br>OPC UA Gient Driver<br>OPC UA Server | Configuration Messages       |           | Test Connection |
| c S                                                                                                    |                              |           |                 |
| Refresh All Me                                                                                                    | ssages                       | Configure | Close           |

Po aktywacji licencji z menu **Start** z grupy programów **AVEVA** należy uruchomić program **Configurator**.

W programie **Configurator** w module **AVEVA Enterprise Licensing Platform** należy zaznaczyć **AVEVA Enterprise License Server**. Wtedy po prawej stronie w polu **Primary Server Name** należy wprowadzić nazwę komputera, który będzie udostępniał licencje dla oprogramowania Plant SCADA uruchamianego na lokalnym komputerze. W przypadku, gdy licencje będą zainstalowane lokalnie, należy zastosować nazwę komputera lub słowo localhost. Następnie należy nacisnąć przycisk **Test Connection**, a potem **Configure** w celu sprawdzenia połączenia i skonfigurowania serwera licencji.

| onfigurator                                                                                                    |                                                                                                    |                                          |       |
|----------------------------------------------------------------------------------------------------|----------------------------------------------------------------------------------------------------|------------------------------------------|-------|
| ile Help                                                                                                    |                                                                                                    |                                          |       |
| AVEVA Enterprise Licensing Platfo     AVEVA Enterprise License S     Common Platform                                         | License Server Configuration<br>Primary Server Name                                                                                                    | CTS-203                                  |       |
| System Management Serve<br>Industrial Graphics Server<br>Client Settings                                                     | Server Port                                                                                                    | 55555                                    |       |
| Authentication Settings     Plant SCADA     Computer Setup     Security Roles                                                | Agent Port                                                                                                    | 59200                                    |       |
| Breigigment Server     Deployment Server     Deployment Server     Dop Deployment Server     OPC UA Server     OPC UA Server | Configuration Messages<br>Communication with License Server or<br>Communication with License server.<br>Communication with License Server or<br>Relatese license completed.<br>Updated server name successfully. | nade 'CTS-203' through port 55555 succee | ded.  |
| Refresh All Me                                                                                                    | ssages                                                                                                    | Configure                                | Close |

Wybrana opcja zostanie skonfigurowana. W oknie **Configuration Messages** pojawi się komunikat **Configuring License Server completed successfully**, a przy **AVEVA Enterprise License Server** jeżeli była wcześniej widoczna ikona <sup>1</sup> to pojawi się ikona <sup>2</sup>.

# ASTOR

# III. Aktywacja licencji offline, gdy komputer nie jest połączony z internetem

Aktywacja licencji **offline** może zostać zrealizowana, gdy komputer, na którym będzie aktywowana licencja nie jest połączony z internetem. Wtedy po wskazaniu licencji w **AVEVA Enterprise License Manager** zostanie wyeksportowany plik, który należy skopiować na komputer, który ma dostęp do internetu, a z którego plik należy wgrać na stronę producenta. Zwrotnie, ze strony producenta zostanie udostępniony plik, który należy skopiować na komputer, na którym licencja ma zostać zaktywowana. Wtedy plik należy zaimportować do **AVEVA Enterprise License Manager** i w ten sposób licencja zostanie zaktywowana.

|                                                                                                    | Security defects |                    |     |
|----------------------------------------------------------------------------------------------------|------------------|--------------------|-----|
| Activation settings                                                                                                    |                  | Offline Activation | - 🥋 |
| Configuration                                                                                                    |                  |                    |     |
| Online Activation     License Manager is connected to Activation Server     Process Activation/Deactivation requests for other License Man | C)<br>agers      |                    |     |
| Offline Activation License Manager is not connected to Activation Server                                                                   | ŝ                |                    |     |
|                                                                                                    |                  |                    |     |

Jeżeli komputer, na którym będzie aktywowana licencja nie jest bezpośrednio połączony z internetem to na stronie **AVEVA Enterprise License Manager** po wybraniu opcji **Servers**, a następnie **Activation Settings** należy sprawdzić, czy zaznaczona jest opcja **Offline Activation**.

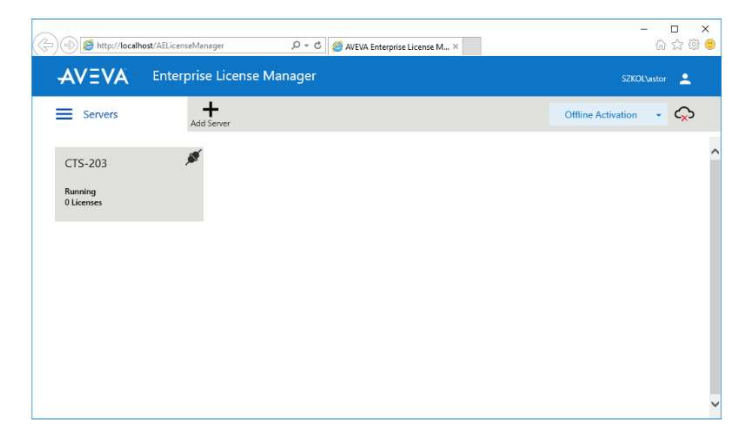

W kolejnym kroku należy kliknąć na nazwę komputera, na którym zostanie zaktywowana licencja.

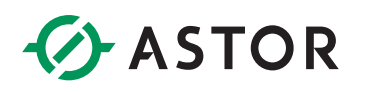

| ک کی اور http://localhost/AELicenseManager        | 遵 AVEVA Enterprise License | M ×                |             |        |                                       | -                 |
|---------------------------------------------------|----------------------------|--------------------|-------------|--------|---------------------------------------|-------------------|
| AVEVA Enterprise License Manager                  |                            |                    |             |        | SZY                                   | KOL\astor 🙎       |
| Servers Express C Manage                          | ¢<br>Sync                  |                    |             |        | Offline Activation                    | n - 众             |
| CTS-203 Description License Summary Usage Details | Device Reservation         | n User Reservation |             |        | License Server ID<br>CTS-203_9ZJEKVPT | Status<br>Running |
| Add License Deactivate Details                    | 1                          |                    |             |        |                                       | × 9               |
| Quantity Component Name                           | Part Number                | Serial Number      | Expiry Date | Status | Comment                               | Ŷ                 |
| 0 License(s) found                                |                            |                    |             |        |                                       |                   |

Należy nacisnąć Add License, w celu dodania licencji do aktywacji.

| () () () () () () () () () () () () () (          | ost/AELicenseManager D - C G AVEVA Enterprise License M., X                                                                                                    | - □ ×<br>命命感®                            |
|---------------------------------------------------|----------------------------------------------------------------------------------------------------|------------------------------------------|
| AVEVA-                                            | Enterprise License Manager                                                                                                    | SZKOL\astor 💄                            |
| E Servers                                         | License Activation License Server ID<br>CTS-203_92/EKVPT<br>Browse license file - Remove                                                                                 | Ctivation - 📿<br>D Status<br>IPT Running |
| License Summary                                   | Quantity<br>to Activate         Component Name         Part Number         Serial Number         Activation Code         Quantity<br>Activated         Total<br>Quantity | Q ×                                      |
| Image: Construction   Construction   Construction | ~                                                                                                    |                                          |
| 0 License(s) found                                | Close Activate                                                                                                    |                                          |

Pojawi się okno License Activation, w którym należy nacisnąć ikonę z trzema kropkami.

|                                   | > This PC | > Local Disk (C:) > License              | ~ Ö            | Search License | ٩     |
|-----------------------------------|-----------|------------------------------------------|----------------|----------------|-------|
| ganize 👻 Ne                       | ew folder |                                          |                | BEE            | - 🔳 🌘 |
| Ouick access                      | N         | ame                                      | Date modified  | Туре           | Size  |
| Desktop<br>Downloads<br>Documents | *         | J PHSCP 200 N 23 PlantSCADA 2023Sep30xml | 09/11/23 14:11 | XML Document   | 1 KB  |
| This PC                           |           |                                          |                |                |       |

Pojawi się okno przeglądarki plików, w którym należy wskazać licencję w pliku z rozszerzeniem **.xml**, a następnie należy nacisnąć **Open (Otwórz)**.

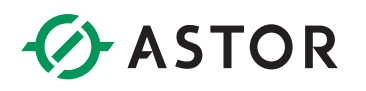

| 🕞 🕘 🏉 🏉 http://localh | hog/ABlicenseManager P + C 🛛 🎯 NEVA Enterprise License M ×                                                                             |                             | - □ ×<br>分分缀 <sup>(1)</sup> |
|-----------------------|----------------------------------------------------------------------------------------------------|-----------------------------|-----------------------------|
| AVEVA                 | Enterprise License Manager                                                                                                    |                             | SZKOL\astor                 |
| E Servers             | License Activation Licen<br>CTS-2                                                                                                    | se Server ID<br>03_9ZJEKVPT | D Status                    |
| Description           | PHSCP 200 N 23 PlantSCADA 2023Sep30.xml AdvDevDemo2023Sep30                                                                            | Remove<br>× Ø               | PT Running                  |
| License Summary       | Quantity<br>to Activate         Component Name         Part Number         Serial Number         Activate         Quantity<br>Activate | Total<br>d Quantity         |                             |
| Add License Dea       | AVEVA Plant SCADA Distributor PISCP-200-N-23 T23081504-0 9N2J-PN1X-XSP9-YW88 0      Demo                                               | 1                           |                             |
|                       |                                                                                                    | ~                           | Ô                           |
| 0 License(s) found    | Close                                                                                                    | Activate                    |                             |

W oknie **License Activation** pojawi się licencja odcztana z pliku **.xml**. Należy zaznaczyć licencję, a następnie nacisnąć przycisk **Activate**.

| 🛞 🎯 http://localhost/AELicenseManager 🛛 🖉 🗸 🖒                                                                                       | 🍯 AVEVA Enterprise License I | M×               |             |                               | :<br>@ ☆ @                                    |
|----------------------------------------------------------------------------------------------------|------------------------------|------------------|-------------|-------------------------------|-----------------------------------------------|
| AVEVA Enterprise License Manager                                                                                                    |                              |                  |             |                               | SZKOL\astor 💄                                 |
| Servers Erresh Manage                                                                                                    | <b>\$</b><br>Sync            |                  |             |                               | Offline Activation 👻 🖍                        |
| CTS-203 Description Usage Summary Usage Summary Usage Summary Usage Details O Add License Descrivate Cancel Pending Actions Details | Device Reservation           | User Reservation |             | Lica<br>CTS-                  | ense Server ID Status<br>203_9ZJEKVPT Running |
| Quantity Component Name                                                                                                    | Part Number                  | Serial Number    | Expiry Date | Status                        | Comment                                       |
| 1 AVEVA Plant SCADA Distributor Demo                                                                                                | PltSCP-200-N-23              | T23081504-0      |             | Pending Activation<br>Request | ^<br>~                                        |

Okno License Activation zostanie zamknięte, a na stronie AVEVA Enterprise License Manager pojawi się licencja ze statusem Pending Activation Request, a więc w stanie oczekiwania na aktywację.

|               |                                   | anager                      |                       |                        |                                                                                        | SZKOL\a:                                                                              | itor               |
|---------------|-----------------------------------|-----------------------------|-----------------------|------------------------|----------------------------------------------------------------------------------------|---------------------------------------------------------------------------------------|--------------------|
| Servers       | Remove Refresh                    | Manage Sync                 |                       |                        |                                                                                        | Offline Activation                                                                    |                    |
| CTS-203       | on                                |                             |                       | Requ<br>Activation / D | Request<br>Activation / Deactivation<br>Activation / Deactivation<br>Activation Server |                                                                                       | itus<br><b>nir</b> |
| License Summa | y Usage Summary U                 | sage Details Device Reserva | tion User Reservation | Rece<br>Activation / I | ive Ope<br>Deactivation con                                                            | n Activation/Deactivation<br>onse from License Manager<br>nected to Activation Server |                    |
| Add License [ | Neactivate Cancel Pending Actions | Details                     |                       |                        |                                                                                        |                                                                                       | ×                  |
| Quantity      | Component Name                    | Part Number                 | Serial Number         | Expiry Date            | Status                                                                                 | Comment                                                                               |                    |
| 1             | AVEVA Plant SCADA Distributor Der | no PłtSCP-200-N-23          | T23081504-0           |                        | Pending Activati<br>Request                                                            | on                                                                                    |                    |

W prawym górnym rogu należ rozwinąć **Offline Activation** i wybrać opcję **Request Activation / Deactivation**.

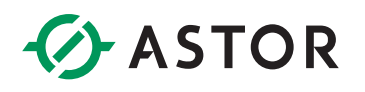

| () () () () () () () () () () () () () (                  |                                                                                                    |                                                             | - □ ×<br>☆☆® ©                            |
|-----------------------------------------------------------|----------------------------------------------------------------------------------------------------|-------------------------------------------------------------|-------------------------------------------|
| AVEVA Enterprise License N                                | lanager                                                                                                    |                                                             | SZKOL\astor 💄                             |
| E Servers C Remove Reliesh                                | 0년 O<br>Manage Sync                                                                                                    |                                                             | tivation 🗾 💭                              |
| CTS-203                                                   |                                                                                                    |                                                             | ion request itus<br>rected to <b>ning</b> |
| Confirmation<br>Are you sure you<br>Once the Activati     | want to Request Activation/Deactivation for these Licenses?<br>nn/Deactivation is requested it needs to be processed at the Activ | ation server level.                                         |                                           |
| Quantity Comparent Name 1 AVEVA Plant SCADA Distributor D | Plat Humber Seriel Nember<br>emo PHSCP-200-N-23 (723081504-0                                                                      | Expiry Data Status Comment<br>Pending Activation<br>Request | ŕ                                         |
| 1 License(s) found                                        |                                                                                                    |                                                             |                                           |

Pojawi się komunikat z pytaniem o potwierdzenie procesu aktywacji. Należy nacisnąć przycisk Yes.

| http://localhost/AEI                  | icenseManager        | 5 <del>-</del> Q      | 🥭 AVEVA Enterprise License N | A ×                    |             |                                  |                    | ×          |
|---------------------------------------|----------------------|-----------------------|------------------------------|------------------------|-------------|----------------------------------|--------------------|------------|
| AVEVA En                              | terprise Licens      | se Manager            |                              |                        |             |                                  |                    | OL\astor 💄 |
| Servers                               | Remove Ref           | C OF<br>fresh Manage  | Ср<br>Sync                   |                        |             |                                  | Offline Activation | - ¢        |
| ← CTS-203                             |                      |                       |                              |                        |             | Licer                            | nse Server ID      | Status     |
| Description                           |                      | 0                     |                              |                        |             | C13-2                            | US_SZJEKVP1        | Kunning    |
| License Summary                       | Usage Summary        | Usage Details         | Device Reservation           | User Reservation       |             |                                  |                    |            |
| $\oplus$ $\otimes$                    | $\otimes$            |                       |                              |                        |             |                                  |                    | ×Þ         |
| Add License Deactivate Quantity Compo | Cancel Pending Ac    | tions Details         | Part Number                  | Serial Number          | Expiry Date | Status                           | Comment            |            |
| 1 AVEVA                               | Plant SCADA Distribu | tor Demo              | PltSCP-200-N-23              | T23081504-0            |             | Pending Activation               | 1                  | ^          |
|                                       |                      |                       |                              |                        |             |                                  |                    | $\sim$     |
| 1 License(s) found                    | Do you want to ope   | n or save send-CTS-20 | 3-09112023143916.sync (444   | bytes) from localhost? | Open        | Save Cancel                      | ×                  |            |
|                                       |                      |                       |                              |                        |             | Save<br>Save as<br>Save and open |                    |            |

W oknie przeglądarki u dołu pojawi się możliwość zapisania pliku, którego nazwa zaczyna się od **send**, a rozszerzenie ma postać **.sync**. Plik należy zapisać.

|                                                           | ⇒ This PC ⇒ Local Disk | c (C:) > License | 5 v                                          | Search License |      | 1 |
|-----------------------------------------------------------|------------------------|------------------|----------------------------------------------|----------------|------|---|
| rganize 🔻 🛛 N                                             | ew folder              |                  |                                              |                | -    | ( |
| Quick access Desktop Downloads Documents Pictures License | ↑ Name<br>#<br>#<br>#  | ~                | Date modified<br>No items match your search. | Туре           | Size |   |
| This PC                                                   | •                      |                  |                                              |                |      |   |
| This PC                                                   | v                      | 143916.sync      |                                              |                |      | _ |

Podczas zapisania pliku należy wskazać katalog, do którego plik zostanie zapisany i nacisnąć **Save** (**Zapisz**).

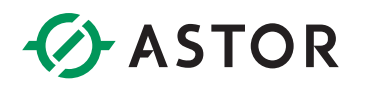

| ) 🛞 🍯 http://localhost/AELicenseManager 🛛 🖉 = C                           | AVEVA Enterprise License | M ×                |             |                    | ž                             | - □ ><br>合☆®             |
|---------------------------------------------------------------------------|--------------------------|--------------------|-------------|--------------------|-------------------------------|--------------------------|
| AVEVA Enterprise License Manager                                          |                          |                    |             |                    |                               | DL\astor 👱               |
| Servers C Manage                                                          | Ф<br>Sync                |                    |             |                    | Offline Activation            | - 🗇                      |
| CTS-203 Description License Summary Usage Summary Usage Details           | Device Reservation       | n User Reservation |             | Lice<br>CTS-:      | nse Server ID<br>203_9ZJEKVPT | Status<br><b>Running</b> |
| Omega         Omega         Image: Cancel Pending Actions         Details |                          |                    |             |                    |                               | م ×                      |
| Quantity Component Name                                                   | Part Number              | Serial Number      | Expiry Date | Status             | Comment                       |                          |
| 1 AVEVA Plant SCADA Distributor Demo                                      | PltSCP-200-N-23          | T23081504-0        |             | Pending Activation |                               |                          |
| 1 License(s) found                                                        |                          |                    |             |                    |                               |                          |

Po zapisaniu pliku można sprawdzić, że status licencji zmienił się z **Pending Activation Request** na **Pending Activation**.

|                                                                                   |                    | Plant SCADA/Ci    | tect License Generator             |  |
|-----------------------------------------------------------------------------------|--------------------|-------------------|------------------------------------|--|
| License Generator                                                                 | Нер                | CiUSate Downloads | Floating License Manager Downloads |  |
| License Generator Form                                                            |                    |                   |                                    |  |
| Offlino Activation Please enter your key senal number to gen USB Key senal number | rate your Autocode |                   |                                    |  |
| Software key<br>Plant SCADA 2020R2 (v8.3) and older Softw                         | are Licenses       |                   |                                    |  |

W kolejnym kroku plik, którego nazwa zaczyna się od **send** i posiada rozszerzenie **.sync**, należy skopiować na komputer, który ma dostęp do internetu, uruchomić przeglądarkę internetową, wejść na stronę o adresie https://softwaresupport.aveva.com/LicenseGenerator/Citect/ i nacisnąć pod AVEVA Enterprise Licensing opcję Offline Activation.

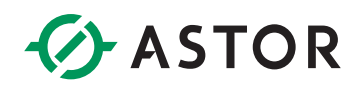

| The https://licenseschvelien sendersare.com/ | $\mathcal{O} = \widehat{\mathbf{a}} \in [1]$ formation<br>transmission, ×                                                                                                    |
|----------------------------------------------|----------------------------------------------------------------------------------------------------|
|                                              | AVEVA                                                                                                    |
|                                              | Welcome to the license activation page!                                                                                                    |
|                                              | In order to activate your licenses browse to the file that was generated by the License<br>Managor. This file should have the following format.                                                                                                 |
|                                              | send-servername-datetimestamp.sync                                                                                                    |
|                                              | After you choose the file, type the "captche" text you see in the image and press the Uplace<br>File button. After a few seconds you should be prompted to serve a file that is being<br>generated. This file should have the following format. |
|                                              | recv-servername-datetimestamp.sync                                                                                                    |
|                                              | Save the file and load it into the License Manager                                                                                                    |
|                                              | File to united * Chronier de No file Selected                                                                                                    |
|                                              | Enter the Tool You See in the image *                                                                                                    |
|                                              | inu888                                                                                                    |
|                                              | - Upload File                                                                                                    |
|                                              | Alice A.<br>2004 Rando Rado Fed Lake Fred. CA (0000 USA                                                                                                    |
|                                              | # 322-3322 AVEVA force primed its straidises. All rights reserved Tenne and Cavillans: ( Vall our weinter ( Garrant Un                                                                                                    |

Pojawi się strona https://licenseactivation.wonderware.com, na której należy nacisnąć opcję Choose file.

|                    | <ul> <li>This Po</li> </ul> | C > Local Disk (C:) > License    | ~ Ö            | Search License |         |
|--------------------|-----------------------------|----------------------------------|----------------|----------------|---------|
| iganize 👻 Ne       | w folder                    |                                  |                |                | 88 • DI |
| A Chief server     |                             | Name                             | Date modified  | Туре           | Size    |
| Desktop            | ***                         | send-CTS-203-09112023143916.symc | 09/11/23 14:39 | SVINC File     | 1.6     |
| License<br>This PC |                             |                                  |                |                |         |

Pojawi się okno, w którym należy zaznaczyć plik, którego nazwa zaczyna się od **send**, a rozszerzenie ma postać **.sync** i nacisnąć **Open (Otwórz)**.

| (1) E https://icercentionius.wonderwate.com/ | $\mathcal{D} \times \widehat{\mathbf{H}} \otimes [1]$ foresectivity.senderse, ×                                                                                                    |
|----------------------------------------------|----------------------------------------------------------------------------------------------------|
|                                              | AVEVA                                                                                                    |
|                                              | Welcome to the license activation page!                                                                                                    |
|                                              | In order to activate your licenses browse to the file that was generated by the Licens<br>Manager. This file should have the following format:                                                                                                |
|                                              | send servername-datetimestamp sync                                                                                                    |
|                                              | After you choose the file, type the "capitcha" text you see in the image and press the Uptoa<br>File button. After a few seconds you should be prompted to save a file that is bein<br>generated. This file should have the following format: |
|                                              | recv-servername datelimestamp sync                                                                                                    |
|                                              | Save the file and load it into the License Manager                                                                                                    |
|                                              | The to upload * Choose the Send-CTS-200-09112023143916.sync                                                                                                    |
|                                              | Enter the Text You Bee In the Image "                                                                                                    |
|                                              | 689an                                                                                                    |
|                                              | AV1858                                                                                                    |
|                                              |                                                                                                    |
|                                              | ARSA.                                                                                                    |
|                                              | 20201 Rendro Persuay South Lake Forest CA 6200 USA                                                                                                    |

Nazwa pliku pojawi się po prawej stronie opcji **Choose file**. W polu **Enter the Text You See in the image** należy wpisać widoczny na stronie poniżej tekst. Następnie należy nacisnąć opcję **Upload File**.

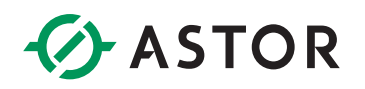

| The under second comparison of the second second se | 2 * U Consectivitor. atridena. X                                                                                                    |         |
|----------------------------------------------------------------------------------------------------|----------------------------------------------------------------------------------------------------|---------|
|                                                                                                    | AVEVA                                                                                                    |         |
|                                                                                                    | Welcome to the license activation page!                                                                                                    |         |
|                                                                                                    | In order to activate your licenses browse to the file that was generated by the License<br>Manager. This file should have the following format.                                                                                                |         |
|                                                                                                    | send-servername-datelimestamo svnc                                                                                                    |         |
|                                                                                                    | After you choose the file, type the "captcha" text you see in the image and press the Upland<br>File button. After a few seconds you should be prompted to save a file that is being<br>generated. This file should have the following format: |         |
|                                                                                                    | recv-servemame-datetimestamp.sync                                                                                                    |         |
|                                                                                                    | Save the file and load it into the License Manager                                                                                                    |         |
|                                                                                                    | File to upload * Cnocon Bite sen4-CT5-203-09112023143916.sync                                                                                                    |         |
|                                                                                                    | Enter the Text You See in the Image *                                                                                                    |         |
|                                                                                                    | 668wh                                                                                                    |         |
|                                                                                                    | AW888                                                                                                    |         |
|                                                                                                    | Upland File                                                                                                    |         |
|                                                                                                    | Aver (ca.                                                                                                    |         |
|                                                                                                    | 2000 Haucho Parkey Soch   Lake Forest, CA 20050 USA<br>9/2121-2022 AVEVA Group pix and its subsidiaries. All rights nearest. Terms and DanoBors.   Mich our mutation.   Caritant Us                                                            | Save    |
|                                                                                                    | Do you want to your parts (TS, 201, 0811202214/1816 over from licenses that is a woodenvare com?                                                                                                    | Seve as |

W oknie przeglądarki u dołu pojawi się możliwość zapisania pliku, którego nazwa zaczyna się od **recv**, a rozszerzenie ma postać **.sync**. Plik należy zapisać.

| As Save As                                                        |                                       |                                 |                   | X            |
|-------------------------------------------------------------------|---------------------------------------|---------------------------------|-------------------|--------------|
| e 🔿 🕐 🕇 🛄                                                         | > This PC > Local Disk (C:) > License | ~ Õ                             | Search License    | م<br>ر       |
| Organize - Ne                                                     | w folder                              |                                 |                   | 80 • 🔞       |
| Quick access Desktop Downloads Documents Pictures License This PC | Name                                  | Date modified<br>09/11/23 14:39 | Type<br>SYNC File | Size<br>1 KB |
| File name:                                                        | recv-CTS-203-09112023143916.sync      |                                 |                   | ~            |
| Save as type:                                                     | SYNC File (*.sync)                    |                                 |                   | ~            |
| <ul> <li>Hide Folders</li> </ul>                                  |                                       |                                 | Save              | Cancel       |

Podczas zapisania pliku należy wskazać katalog, do którego plik zostanie zapisany i nacisnąć **Save** (**Zapisz**).

| ا الله الله الله المعامة المعامة المعامة المعامة المعامة المعامة المعامة المعامة المعامة المعامة المعامة المعام المعامة المعامة | 🍯 AVEVA Enterprise License M | M×               |                                   |                                            |                                                                  | 6) 53        |
|----------------------------------------------------------------------------------------------------|------------------------------|------------------|-----------------------------------|--------------------------------------------|------------------------------------------------------------------|--------------|
| AVEVA Enterprise License Manager                                                                                                    |                              |                  |                                   |                                            |                                                                  | tor 🙎        |
| Servers Refresh Manage                                                                                                    | <b>Ф</b><br>Sync             |                  |                                   |                                            | Offline Activation                                               | - 🤇          |
| CTS-203                                                                                                    |                              |                  | Request<br>Activation / Deactivat | Save Activa<br>for License<br>Activation S | tion/Deactivation request<br>Manager connected to<br>ierver      | itus<br>ning |
| License Summary Usage Summary Usage Details                                                                                                    | Device Reservation           | User Reservation | Receive<br>Activation / Deactivat | Open Activ<br>response fr<br>connected     | ation/Deactivation<br>om License Manager<br>to Activation Server | ×            |
| Add License Deactivate Cancel Pending Actions Details           Quantity         Component Name                                                                                                    | Part Number                  | Serial Number    | Expiry Date St                    | atus                                       | Comment                                                          |              |
| 1 AVEVA Plant SCADA Distributor Demo                                                                                                    | PltSCP-200-N-23              | T23081504-0      | Pe                                | nding Activation                           |                                                                  |              |
|                                                                                                    |                              |                  |                                   |                                            |                                                                  |              |

Plik należy skopiować na komputer, na którym licencja ma zostać zaktywowana i na stronie **AVEVA Enterprise License Manager** w prawym górnym rogu należ rozwinąć **Offline Activation** i wybrać opcję **Receive Activation / Deactivation**.

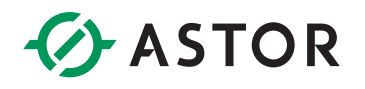

|                                                                                                    | This PC | > Local Disk (C:) > License      | v 0                | Search License |           | ٩,   |
|----------------------------------------------------------------------------------------------------|---------|----------------------------------|--------------------|----------------|-----------|------|
| ganize 🔻 New fo                                                                                      | older   |                                  |                    |                | (iii • (i |      |
|                                                                                                    | N       | ame                              | Date modified      | Туре           | Size      |      |
| Quick access                                                                                         | . [     | recv-CTS-203-09112023143916.sync | 09/11/23 14:48     | SYNC File      |           | 3 KB |
| <ul> <li>Downloads</li> <li>Documents</li> <li>Pictures</li> <li>License</li> <li>This PC</li> </ul> | *       | ана-сталония насаналодик         | ogen i good ressor | Sincha         |           |      |
| Network                                                                                              |         |                                  |                    |                |           |      |

W kolejnym oknie należy zaznaczyć skopiowany plik, którego nazwa zaczyna się od **recv**, a rozszerzenie ma postać **.sync** i nacisnąć **Open (Otwórz)**.

| AVEVA                                                       | Contracting and the state of the state of th | 8. ·                    |                                   |             |        | 52                | KOL\astor |
|-------------------------------------------------------------|----------------------------------------------------------------------------------------------------|-------------------------|-----------------------------------|-------------|--------|-------------------|-----------|
| Servers                                                     | Remove Refresh Manage                                                                                                    | Ф<br>Sync               |                                   |             |        | Offline Activatio | n - C     |
| -                                                           |                                                                                                    |                         |                                   |             |        | License Server ID | Status    |
| CTS-2<br>Descrip<br>License Summ                            | 03<br>tition  Usage Summary Usage De<br>Summary Usage Details                                                                                                    | ails Device Reservation | User Reservation                  | 1           |        | CTS-203_9ZJEKVPT  | Runnin    |
| CTS-2<br>Descrip<br>License Summ<br>Add License<br>Quantity | os otros otr | ails Device Reservation | User Reservation<br>Serial Number | Expiry Date | Status | CTS-203_9ZJEKVPT  | Runnin    |

Po chwili pojawi się informacja o zaktywowanej licencji w postaci statusu Activated.

Po aktywacji licencji możliwe jest zarządzanie licencjami zgodnie z ich przeznaczeniem, a więc:

- 3) Aktywowanie nowych licencji.
- 4) Deaktywowanie istniejących licencji.

Po aktywacji licencji z menu Start z grupy programów AVEVA należy uruchomić program Configurator.

| Configurator                                                                                                    |                                                     |       |                 | ×     |
|----------------------------------------------------------------------------------------------------|-----------------------------------------------------|-------|-----------------|-------|
| File Help                                                                                                    |                                                     |       |                 |       |
| AVEVA Enterprise Licensing Platfo     AVEVA Enterprise License S     Ocommon Platform                                                                                  | License Server Configuration<br>Primary Server Name | CTS-2 | 03              | •     |
| System Management Serve<br>Multiple Server<br>Client Settings                                                                                                    | Server Port                                         | 55555 | i               |       |
| Authentication Settings     Avid Authentication Settings     Avid Authentication Settings     Computer Setup     Security Roles     A Encryption     Deployment Server | Agent Port                                          | 59200 | 59200<br>Test C |       |
| OPC UA Glene Driver                                                                                                    | onfiguration Messages                               |       |                 |       |
| < >                                                                                                    |                                                     |       |                 |       |
| Refresh All Me                                                                                                    | ssages                                              |       | Configure       | Close |

W programie **Configurator** w module **AVEVA Enterprise Licensing Platform** należy zaznaczyć **AVEVA Enterprise License Server**. Wtedy po prawej stronie w polu **Primary Server Name** należy wprowadzić

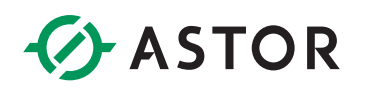

nazwę komputera, który będzie udostępniał licencje dla oprogramowania Plant SCADA uruchamianego na lokalnym komputerze. W przypadku, gdy licencje będą zainstalowane lokalnie, należy zastosować nazwę komputera lub słowo localhost. Następnie należy nacisnąć przycisk **Test Connection**, a potem **Configure** w celu sprawdzenia połączenia i skonfigurowania serwera licencji.

| Configurator                                                                                                    |                                                                                                    |                                                                                                    | x             |
|----------------------------------------------------------------------------------------------------|----------------------------------------------------------------------------------------------------|----------------------------------------------------------------------------------------------------|---------------|
| File Help                                                                                                    |                                                                                                    |                                                                                                    |               |
| AVEVA Enterprise Licensing Platfo     AVEVA Enterprise License S     AVEVA Enterprise License S     Common Platform                                                                       | License Server Configuration<br>Primary Server Name                                                                                                    | CTS-203                                                                                                    | -             |
| System Management Server     Original Graphics Server     Client Settings                                                                                                    | Server Port                                                                                                    | 55555                                                                                                    |               |
| Adjunction Sectings     Adjunction Sectings     Computer Setup     Security Roles     A Encryption     Opployment Server     Opcloyment Client     OPC UA Client Driver     OPC UA Server | Agent Port                                                                                                    | 59200                                                                                                    | at Connection |
|                                                                                                    | Configuration Messages                                                                                                    |                                                                                                    |               |
|                                                                                                    | Communication with License Server of<br>Configuring license server<br>Communication with License Server of<br>Release license completed.<br>Updated server name successfully.<br>Configuring License Server completer | nn node 'CTS-203' through port 55555 succeeded.<br>on node 'CTS-203' through port 55555 succeeded.<br>d successfully. |               |
| Refresh All M                                                                                                    | essages                                                                                                    | Configure                                                                                                    | Close         |

Wybrana opcja zostanie skonfigurowana. W oknie **Configuration Messages** pojawi się komunikat **Configuring License Server completed successfully**, a przy **AVEVA Enterprise License Server** jeżeli była wcześniej widoczna ikona <sup>(1)</sup> to pojawi się ikona <sup>(2)</sup>.